Precisar alterar seus dados cadastrais? Faça isso de uma forma rápida. No portal do participante, selecione o menu "Dados Cadastrais" e clique na opção "Dados Cadastrais".

| <b>∛</b> preveme        |                                                                  |                         |
|-------------------------|------------------------------------------------------------------|-------------------------|
| <b>U</b> Sair           |                                                                  | -1 -1 -1 -1 -1          |
| Home                    |                                                                  |                         |
| 🔍 Dados Cadastrais      |                                                                  |                         |
| > Dados Cadastrais      |                                                                  |                         |
| > Dependentes para IRPF |                                                                  |                         |
| > Exposição Política    |                                                                  |                         |
| 📇 Beneficiários         | Canais de Atendimento                                            |                         |
| Benefícios              | De segunda a sexta das 08:00 às 12:00 e das 13:00 às 17:00 horas |                         |
| 💄 Usuário               | Smpreveme@mmm.com (1                                             | efone<br>9) 3838 - 7175 |

## Faça as alterações necessárias e no final clique na opção "Confirmar".

| <b>V</b> preveme         | Dados Bancários                                                  |  |
|--------------------------|------------------------------------------------------------------|--|
| <b>V</b>                 | Banco: Agência:                                                  |  |
| 😃 Sair                   |                                                                  |  |
| 😤 Home                   | Conta:                                                           |  |
| 🔍 Dados Cadastrais 🗸 🗸 🗸 |                                                                  |  |
| 📇 Beneficiários          |                                                                  |  |
| 🖥 Benefícios 🗸 🗸         | CONFIRMAR                                                        |  |
| 💄 Usuário 🗸 🗸            |                                                                  |  |
|                          | Canais de Atendimento                                            |  |
|                          | De segunda a sexta das 08:00 às 12:00 e das 13:00 às 17:00 horas |  |

Após feitas as alterações, você receberá um código de confirmação no seu celular cadastrado para que as alterações sejam salvas, digite o código e selecione a opção "OK".

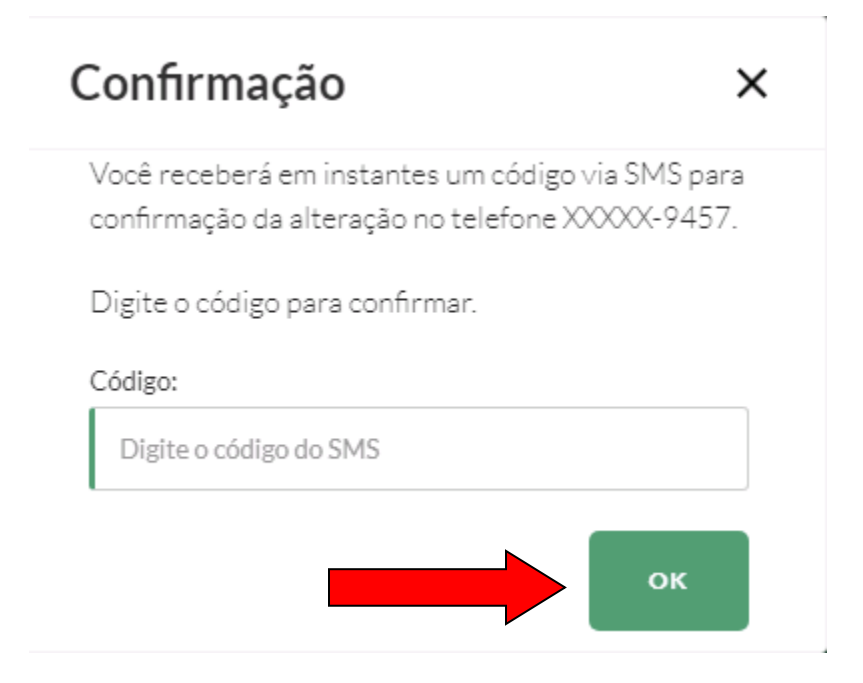

Pronto! As alterações foram salvas com sucesso.

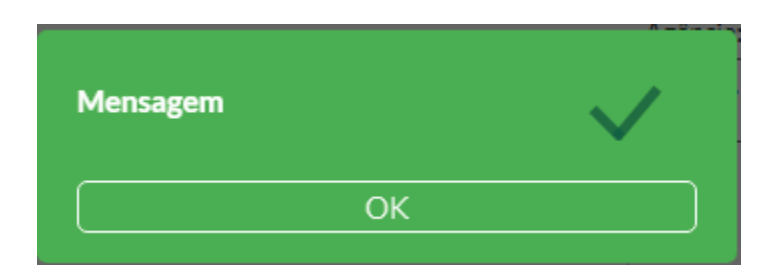